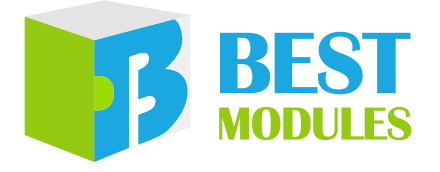

#### 雷射粉塵數位感測器

# BM25S3221-1 Arduino Library V1.0.1 說明

版本: V1.02 日期: 2023-12-20

www.bestmodulescorp.com

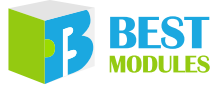

### 目錄

| 簡介                        | 3 |
|---------------------------|---|
| Arduino Lib 函式            | 3 |
| Arduino Lib 下載及安裝         | 5 |
| Arduino 範例                | 6 |
| 範例: readDustConcentration | 6 |

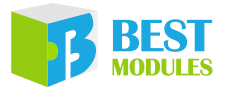

## **簡介**

BM25S3221-1 是倍創推出的一款雷射粉塵數位感測器,使用 UART 通訊方式。 本文檔對 BM25S3221-1 的 Arduino Lib 函式、Arduino Lib 安裝方式進行說明。 範例演示了設定模組參數及讀取粉塵濃度的功能。

適用型號:

| 型號          | 說明                 |
|-------------|--------------------|
| BM25S3221-1 | 雷射粉塵數位感測器          |
| BME25K322   | 板載 BM25S3221-1 感測器 |

# Arduino Lib 述式

| Arduino Lib 名稱:BM25S3221-1 |                                                                   |                                                                                                    | Lib 版本:V1.0.1                                                      |  |  |  |  |
|----------------------------|-------------------------------------------------------------------|----------------------------------------------------------------------------------------------------|--------------------------------------------------------------------|--|--|--|--|
|                            | 構造函式 & 初始化                                                        |                                                                                                    |                                                                    |  |  |  |  |
|                            | BM25S3221_1(uint8_t statusPin, HardwareSerial *theSerial=&Serial) |                                                                                                    |                                                                    |  |  |  |  |
|                            | 描述 構造函式,使用 Hardware Serial                                        |                                                                                                    |                                                                    |  |  |  |  |
| 1                          | 參數                                                                | statusPin:PWM 輸入腳(<br>BME25K322 的 STA 腳位<br>*theSerial:選擇 Hardwa                                                                                                    | 立 · 連接 BM25S3221-1 的 PWM 腳位或<br>Z<br>re Serial 介面 ( 預設 Serial 介面 ) |  |  |  |  |
|                            | 返回值                                                               |                                                                                                    | _                                                                  |  |  |  |  |
|                            | 備註                                                                |                                                                                                    |                                                                    |  |  |  |  |
|                            | BM25S3221                                                         | _1(uint8_t statusPin, uint8_                                                                                                    | t rxPin, uint8_t txPin)                                            |  |  |  |  |
|                            | 描述                                                                | 構造函式 · 使用 Software                                                                                                    | e Serial                                                           |  |  |  |  |
| 2                          | 參數                                                                | statusPin: PWM 輸入腳位,連接 BM25S3221-1 的 PWM 腳位或<br>BME25K322 的 STA 腳位<br>rxPin: RX 腳位,連接 BM25S3221-1 或 BME25K322 的 TX 腳位<br>txPin: TX 腳位,連接 BM25S3221-1 或 BME25K322 的 RX 腳位 |                                                                    |  |  |  |  |
|                            | 返回值                                                               |                                                                                                    | _                                                                  |  |  |  |  |
|                            | 備註                                                                |                                                                                                    |                                                                    |  |  |  |  |
|                            | void begin()                                                      | L                                                                                                    |                                                                    |  |  |  |  |
|                            | 描述                                                                | 模組初始化                                                                                                    |                                                                    |  |  |  |  |
| 3                          | 參數                                                                |                                                                                                    | _                                                                  |  |  |  |  |
|                            | 返回值                                                               | void                                                                                                    |                                                                    |  |  |  |  |
|                            | 備註                                                                | 通訊鮑率:9600bps                                                                                                    |                                                                    |  |  |  |  |
|                            | void preheatCountdown()                                           |                                                                                                    |                                                                    |  |  |  |  |
|                            | 描述                                                                | 等待模組預熱完成                                                                                                    |                                                                    |  |  |  |  |
| 4                          | 參數                                                                |                                                                                                    | —                                                                  |  |  |  |  |
|                            | 返回值                                                               | void                                                                                                    |                                                                    |  |  |  |  |
|                            | 備註                                                                | 預熱時長約30秒                                                                                                    |                                                                    |  |  |  |  |

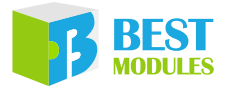

|    | · · · · · · · · · · · · · · · · · · · | 功能函式                                                                                 |
|----|---------------------------------------|--------------------------------------------------------------------------------------|
|    | uint16_t read                         | PM25Value()                                                                          |
| 5  | 描述                                    | 通過 PWM 獲取 PM2.5 濃度值                                                                  |
|    | 參數                                    | —                                                                                    |
|    | 返回值                                   | PM2.5 濃度,單位:μg/m <sup>3</sup>                                                        |
|    | 備註                                    |                                                                                      |
|    | uint8_t readD                         | OustValue(uint16_t array[])                                                          |
|    | 描述                                    | 獲取粉塵濃度值                                                                              |
|    | 參數                                    | array[]:儲存粉塵濃度值·array[0]/array[1]/array[2]:PM1.0/PM2.5/PM10·<br>單位:μg/m <sup>3</sup> |
| 6  | 返回值                                   | 執行情況:<br>0:讀取成功<br>1:模組應答校驗失敗<br>2:模組應答超時                                            |
|    | 備註                                    |                                                                                      |
|    | bool isInfoAv                         | vailable()                                                                           |
|    | 描述                                    | 查詢是否接收到模組自動輸出的資訊                                                                     |
|    | 參數                                    | _                                                                                    |
| 7  | 返回值                                   | 接收情況:<br>true:已收到<br>false:未收到                                                       |
|    | 備註                                    | 在主動上傳模式下使用                                                                           |
|    | void readInfo                         | Package(uint8_t array[])                                                             |
|    | 描述                                    | 讀取模組主動輸出的資訊                                                                          |
| 8  | 參數                                    | array[]:用於儲存模組資訊(18 位元組)                                                             |
| 0  | 返回值                                   | void                                                                                 |
|    | 備註                                    | 此函式需在"if (isInfoAvailable()==true)"後使用<br>每個位元組的含義請見 Datasheet                       |
|    | void setUploa                         | adMode(uint8_t modeCode)                                                             |
|    | 描述                                    | 设置模組的資料上传模式                                                                          |
| 9  | 參數                                    | modeCode:模式程式碼<br>0x40 (AUTO):主動上傳模式<br>0x41 (CMD):命令查詢模式                            |
|    | 返回值                                   | void                                                                                 |
|    | 備註                                    | —                                                                                    |
|    | uint8_t sleep(                        | )                                                                                    |
| 10 | 描述                                    | 進入休眠模式                                                                               |
|    | 參數                                    | _                                                                                    |
|    | 返回值                                   | 執行情況:<br>0:設定成功<br>1:模組應答校驗失敗<br>2:模組應答超時<br>3:設定失敗                                  |
|    | 備註                                    |                                                                                      |

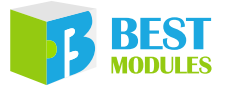

|    | uint8_t wake | Up()                                                |
|----|--------------|-----------------------------------------------------|
|    | 描述           | 退出休眠模式                                              |
|    | 參數           | _                                                   |
| 11 | 返回值          | 執行情況:<br>0:設定成功<br>1:模組應答校驗失敗<br>2:模組應答超時<br>3:設定失敗 |
|    | 備註           |                                                     |

# Arduino Lib 下載及安裝

BM25S3221-1 Library:可参考下面兩種方法安裝 BM25S3221-1的 Arduino Library。

#### 方式1:搜索安装

搜索安裝: Arduino IDE → 草稿碼 → 匯入程式庫 → 管理程式庫 → 搜索 BM25S3221-1 → 安裝

| 檔案 繑 | 朝 | 草稿碼 | 工具            | 說明       |     |              |           |              |
|------|---|-----|---------------|----------|-----|--------------|-----------|--------------|
|      |   | Ę   | 愈證 / 編        | 贏譯       |     | Ctrl+R       |           |              |
|      |   | -   | 上傳            |          |     | Ctrl+U       |           |              |
| -    |   | ļ   | 刘 <b>燒錄</b> 器 | 醫上傳      |     | Ctrl+Shift+U |           |              |
|      |   | Ē   | 産出已編          | 扁譯的二號    | 植位楣 | Ctrl+Alt+S   |           |              |
|      |   | ş   | 額示草種          | 高碼資料才    | K.  | Ctrl+K       |           |              |
|      |   | Ę   | 進入程す          | t庫       |     |              | Δ         |              |
|      |   | t   | 加入檔案          | <b>案</b> |     |              | 管理程式庫     | Ctrl+Shift+I |
|      |   |     |               |          |     |              | 加入.ZIP程式庫 | 方式1          |

搜索安装流程1

| ◎ 程式庫管理員                                                                                                    |   |
|----------------------------------------------------------------------------------------------------|---|
| 類型 全部 → 主題 全部 → BM25S3221-1                                                                                                    |   |
| MTC one likes                                                                                                    | ^ |
| 1. Same Moland<br>Mill Same I Annalis, Same No. Same No. Salam, 1990, and 1990 (1971), and the U.S. (1971) in a linear of same |   |
| annual at one ability, is an hafte upper, analise shere if blanc MI and an applie of early                                     |   |
|                                                                                                    |   |
| <u>[□,∞1,01]</u> ✓ <b></b> <del></del> <del></del> <del></del> <del></del> <del></del> <del></del> <del></del> <del></del>     |   |

搜索安裝流程 2

#### 方式 2:添加.ZIP 程式庫,需提前下載.ZIP 程式庫

下載方法:打開倍創官方網站 (<u>https://www.bestmodulescorp.com/bm25s3221-1</u>. <u>html</u>) 文件目錄下的 Arduino 範例程式 (BM25S3221-1 Library)。 添加.ZIP 程式庫: Arduino IDE → 草稿碼 → 匯入程式庫 → 添加.ZIP 程式庫...

| <b></b> |    |             |              |           |              |
|---------|----|-------------|--------------|-----------|--------------|
| 文件 编辑   | 项目 | 工具 帮助       |              |           |              |
|         |    | 验证/编译       | Ctrl+R       |           |              |
|         |    | 上传          | Ctrl+U       |           |              |
|         |    | 使用编程器上传     | Ctrl+Shift+U |           |              |
| 6/      |    | 导出已编译的二进制文件 | Ctrl+Alt+S   |           |              |
| 111     |    | 显示项目文件夹     | Ctrl+K       |           |              |
|         |    | 加载库         | ;            | Δ         |              |
| 1.00    |    | 添加文件        |              | 管理库       | Ctrl+Shift+I |
|         |    |             |              | 添加 .ZIP 库 |              |
|         |    |             | harder.      | Arduino 库 | 方式2          |

### Arduino 範例

#### 範例:readDustConcentration

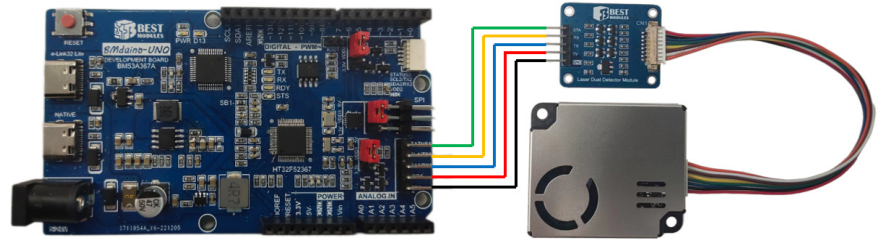

實物連接示意圖

使用跳帽將 VDD1 和 5V 連接

範例實現功能:獲取 PM1.0、 PM2.5、 PM10 濃度

- 1. 範例打開方式: Arduino IDE → 檔案 → 範例 → Lib 選擇 (BM25S3221-1) → 選擇範例 (readDustConcentration)
- 2. 範例說明:
  - a. 構建對象 & 初始化模組

```
#include <BM25S3321-1.h>
#define STA_PIN 22 // 輸入腳位
#define PM1_0 dustValue[0]
#define PM2_5 dustValue[1]
#define PM10 dustValue[2]
uint8_t dataBuf[32] = {0}, command = 0;
uint16_t dustValue[3] = {0};
```

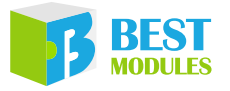

b. 列印模式選擇菜單

c. 通過序列埠監視視窗發送 "1" 、 "2" 、 "3" 、 "4" (設定監視器以 "回 車" 結尾),選擇相應的工作模式

```
void selectMode()
 uint8 t tmp[2] = \{0\};
  while (Serial.available() > 0)
   tmp[0] = Serial.read();
   tmp[1] = Serial.read();
   if (tmp[1] == 13) // "回車"的 ASCII 碼為 13
   {
     command = tmp[0] - 48;
    }
    else
    {
     command = 0;
    }
   switch (command)
    {
      case 0:
       Serial.println( "Please enter the correct serial number and
                         end with carriage return." );
       break;
      case 1:
        Serial.println("1. Setup the module to command query mode.");
        dust.setUploadMode(CMD);
       break;
```

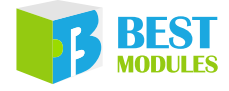

```
case 2:
    Serial.println("2. Setup the module to active upload mode.");
    dust.setUploadMode(AUTO);
    delay(1200);
    break;
}
Serial.println();
}
```

d. 根據選擇的上傳模式,獲取粉塵濃度值,並列印到序列埠監視視窗上。

```
void loop()
{
  selectMode(); // 預設選擇命令查詢模式
  delay(30);
  if (command == 1)
    if (dust.readDustValue(dustValue) != 0)
    {
      Serial.println( "read failed!" );
    }
    delay(1000);
  }
  if (command == 2)
  {
    if (dust.isInfoAvailable() == true)
    {
      dust.readInfoPacket(dataBuf);
      PM1_0 = ((uint16_t)dataBuf[10] << 8) + dataBuf[11];</pre>
      PM2_5 = ((uint16_t)dataBuf[12] << 8) + dataBuf[13];</pre>
      PM10 = ((uint16_t)dataBuf[14] << 8) + dataBuf[15];</pre>
    }
    else
    {
      Serial.println( "read failed!" );
    }
  }
  if (command > 0)
  {
    Serial.print( "PM1.0: " );
    Serial.print(PM1 0);
    Serial.println( "µg/m<sup>3</sup>" );
    Serial.print( "PM2.5: " );
    Serial.print(PM2 5);
    Serial.println( "µq/m<sup>3</sup>" );
    Serial.print( "PM10: " );
    Serial.print(PM10);
    Serial.println( `'\mu g/m^{3''} );
    Serial.println();
    delay(1000);
  }
```

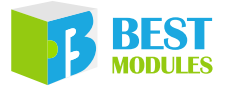

3. 打開序列埠監視視窗, 鮑率選擇 9600; 模組預熱結束後通過 UART 發送 "1", 序列埠監視視窗顯示如下:

| 💿 COM38 —                                                                                                    | □ <sub>③</sub> × |
|----------------------------------------------------------------------------------------------------|------------------|
| 1 2                                                                                                    | 傳送               |
| 14:44:09.949 -> Module preheating(about 30 second)                                                                                            | ]                |
| 14:44:40.852 -> End of module preheating.<br>14:44:40.900 ->                                                                                  |                  |
| 14:44:40.900 -> Perform initial setup.                                                                                                    |                  |
| 14:44:40.946 -> ==== Enter the serial number to run the corresponding command ==== 14:44:40.993 -> 1. Setup the module to command query mode. |                  |
| 14:44:41.040 -> 2. Setup the module to active upload mode.                                                                                    |                  |
| 14:44:41.087 ->                                                                                                    |                  |
| 14:44:43.606 -> 1. Setup the module to command query mode.                                                                                    |                  |
| 14:44:43.653 ->                                                                                                    |                  |
| 14:44:44.633 -> PM1.0: 201 µg/m²<br>14:44:44.683 -> PM2.5: 247 µg/m²                                                                          |                  |
| 14:44:44.683 -> PM10: 280 μg/m <sup>3</sup>                                                                                                   |                  |
| 14:44:44.730 -><br>14:44:46.693 -> PM1.0: 200 µg/m³ ①                                                                                         |                  |
| ☑ 自動捲動 ☑ Show timestamp NL(newline) → 9600 baud →                                                                                             | Clear output     |

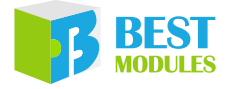

Copyright<sup>©</sup> 2023 by BEST MODULES CORP. All Rights Reserved.

本文件出版時倍創已針對所載資訊為合理注意,但不保證資訊準確無誤。文中提到的資訊僅是提供 作為參考,且可能被更新取代。倍創不擔保任何明示、默示或法定的,包括但不限於適合商品化、 令人滿意的品質、規格、特性、功能與特定用途、不侵害第三人權利等保證責任。倍創就文中提到 的資訊及該資訊之應用,不承擔任何法律責任。此外,倍創並不推薦將倍創的產品使用在會因故障 或其他原因而可能會對人身安全造成危害的地方。倍創特此聲明,不授權將產品使用於救生、維生 或安全關鍵零組件。在救生/維生或安全應用中使用倍創產品的風險完全由買方承擔,如因該等使 用導致倍創遭受損害、索賠、訴訟或產生費用,買方同意出面進行辯護、賠償並使倍創免受損害。 倍創(及其授權方,如適用)擁有本文件所提供資訊(包括但不限於內容、資料、範例、材料、圖形、 商標)的智慧財產權,且該資訊受著作權法和其他智慧財產權法的保護。倍創在此並未明示或暗示 授予任何智慧財產權。倍創擁有不事先通知而修改本文件所載資訊的權利。如欲取得最新的資訊, 請與我們聯繫。